## MYOB IMS Payroll v6.90

### 2024–2025 Tax Year End Procedures

March 2024

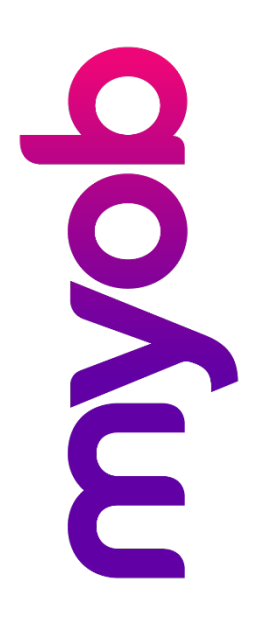

## Contents

| Before processing your first pays                              | 1 |
|----------------------------------------------------------------|---|
| Generate Tax Year End reports and back up your payroll company | 1 |
| Update ESCT (Employer Superannuation Contribution Tax) rates   | 2 |
| Update Minimum Wage rates                                      | 3 |
| Open the first pay period for the 2024–25 tax year and reset   | Л |
|                                                                | 4 |
| OPTIONAL: Delete 'terminated' employees                        | 5 |

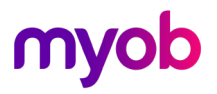

### Before processing your first pays

Before you process your first pays with an **Employee Payment Date** after **1 April 2024**, complete the below procedure. This pay run will be regarded as your first pay run for the 2024-25 tax year:

- 1. Ensure that MYOB IMS Payroll v6.90 has been installed.
- 2. Generate Tax Year End reports and back up your payroll company (see below).
- 3. Update ESCT (Employer Superannuation Contribution Tax) rates (see page 2).
- 4. Update Minimum Wage rates (see page 3).
- 5. Open the first pay period for the 2024–25 tax year and reset accumulators (see page 3).

# Generate Tax Year End reports and back up your payroll company

To generate the recommended reports and back up your payroll company, go to **Tools** > **End of Tax Year**. This opens the End of Tax Year window (see screenshot). Your last pay period processed for the current tax year must be in a 'Closed' state.

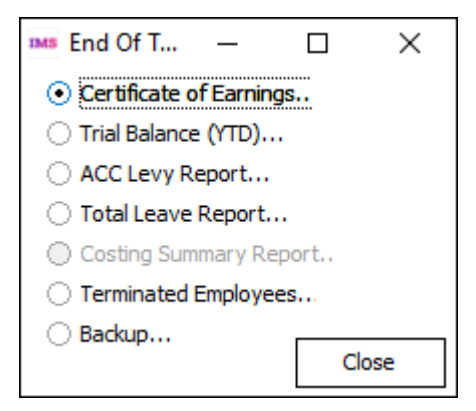

#### Generate Tax Year reports

We suggest you generate the following reports for your records. There might be other reports that you need to produce for your tax year. We recommend that you consult your tax agent or accountant for any additional reports which may be required.

#### **Note:** To save these reports as PDFs: 1. Preview the report. 2. Click the **Save** button on the top left of

- 2. Click the **Save** button on the top left of the report page.
- 3. On the Save Report tab, specify the location and file name for the report.
- 4. In the Save as Type field, select PDF File (\*.PDF).

```
5. Click Save
```

Prepare these reports by selecting the appropriate option from the End of Tax Year window:

- Certificate of Earnings: (Optional) Produce a Certificate of Earnings for your employees.
- **Trial Balance YTD**: Use this option to produce a Tax Year to Date Trial Balance report.

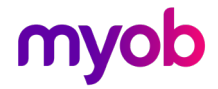

• **ACC Levy Report:** Produce an ACC Levy Report for the 2023–2024 tax year using the following option:

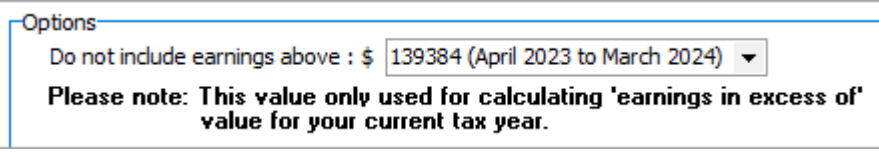

- **Total Leave Report**: Produce a Total Leave report (Annual, Sick and Alternative Leave). To generate a report containing the Company Leave liability as at the end of the tax year, tick the **Termination Value?** option.
- **Costing Summary Report**: Produce this report if you have Costings activated and if your company financial year begins on 1 April 2024.
- Terminated Employees: If you intend to delete terminated employees (up to a nominated termination date) when opening the first pay period for the new tax year, you should produce a report listing the employee details. Enter your intended nominated termination date and select 'Full Details' (recommended) or 'Name, Address & Termination Date listing'.

```
    Note: If you want to extract information about the terminated employees you intend to delete, you can use the 'Employee Information – Find Record' facility to select and extract the appropriate data required. The "Filtering records" section of the "Find Record Grid" document details how to select the appropriate terminated employees for the extract. This document can be opened from the <u>MYOB IMS</u> <u>Payroll Education Centre</u>.
    Terminated employees, once deleted, will no longer appear on any standard or historical report. Therefore, make sure you back up your payroll company prior to opening the first pay period for the new tax year, during which the deletion process can be undertaken.
```

#### Back up

Select **Backup** from the End of Tax Year window and do an 'End of Tax Year' backup. Choose a location and allocate a unique file name for each payroll company that can be easily identifiable should you require it in the future.

# Update ESCT (Employer Superannuation Contribution Tax) rates

If you have any employees in KiwiSaver, a KiwiSaver Compliant Fund or a Company Superannuation scheme then this section applies to you.

Company Superannuation (if applicable), KiwiSaver and/or a Compliant Fund ESCT rates will need to be checked and updated for the new tax year. You need to do this immediately prior to starting a new Tax Year. This facility is available via the **Tools** > **ESCT Rate Update** option.

**Note:** It is the employer's responsibility, and therefore imperative, that ESCT rates for all employees who receive employer superannuation contributions are reviewed and adjusted, as required, prior to processing the first pay with an Employee Payment date on or after 1 April 2024 and at the start of every subsequent tax year.

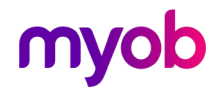

#### Update Minimum Wage rates

If you have any employees on a Minimum Wage Rate, then this rate must be updated for the time worked starting 1 April 2024.

The new Minimum Wage rates applicable from 1 April 2024 are as follows:

- Adult: \$23.15 (was \$22.70)
- Start-Out / Training: \$18.52 (was \$18.16)

The rates may be updated manually on the employee's Payment tab or Company Payments tab (whichever is applicable) or via the **Hourly Rate Update** window, which is available within the **Tools** menu.

| MS Hourly Rate U                                      | Jpdate                                                                 |                       |                | ×                 |
|-------------------------------------------------------|------------------------------------------------------------------------|-----------------------|----------------|-------------------|
| – Stage 1 - Select Rate<br>Rate Type:                 | Adult                                                                  | Start Out             | Rate to check  | : Hourly Rate 1 🔻 |
| <ul> <li>Minimum Wage</li> <li>Hourly Rate</li> </ul> | Current minimum wage: \$22.70<br>New minimum wage: \$23.15             | \$18.16<br>\$18.52    | Include Termin | hated Employees?: |
| - Stage 2 - Select Emplo                              | vees                                                                   |                       |                |                   |
| Select Emp No En                                      | nployee                                                                | Age Hourly Rate Pay F | Point          | Status            |
|                                                       | <no employ<="" td=""><td>ees to update&gt;</td><td></td><td></td></no> | ees to update>        |                |                   |
| Select All Unse                                       | elect All                                                              |                       | Update Emplo   | oyees Back        |
|                                                       |                                                                        |                       |                | Close             |

The Minimum Wage Rate Update facility is available to assist in identifying and updating employees who are either on the 'Adult Minimum Wage' or the 'Start-Out / Training' Minimum Wage Rate'.

Step 1 - Select the rate options:

- Select the **Minimum Wage** Rate Type. The 'New' Minimum Wage Rates will be populated automatically.
- **Rate To Check:** Nominate the Hourly Rate field (1 5) to check for either of the old rates.
- **Include Terminated Employees**?: This option can filter terminated employees from the rate options. You may want to include terminated employees if they were on the Minimum Wage Rate and may be re-employed again later.
- **Check Hourly Waged Employees**: Ensure your Minimum Wage Rate has been updated and matches the nominated rate field. This process applies to waged employees only.

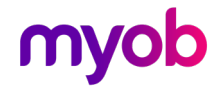

#### Step 2 - Select the employees:

Select the employees you want to update, and then click **Update Employees**. The rate updates will be automatically audited.

| <mark>™ѕ</mark> Нои | rly Rate  | e Update                         |      |             |               | ×                   |
|---------------------|-----------|----------------------------------|------|-------------|---------------|---------------------|
| -Stage 1 ·          | Select Ra | ite                              |      |             |               |                     |
| Rate Ty             | pe:       | Adult                            | Star | t Out       | Rate to chec  | k: Hourly Rate 1 👻  |
| Minimu              | ım Wage   | Current minimum wage: \$22.70    | \$1  | 18.16       | Include Termi | nated Employees?:   |
| O Hourly            | Rate      | New minimum wage: \$23.15        | \$1  | 18.52       | Check Hou     | rly Waged Employees |
| – Stage 2 ·         | Select En | nployees                         |      |             |               |                     |
| Drag a co           | olumn hea | der here to group by that column |      |             |               |                     |
| Select              | Emp No    | Employee                         | Age  | Hourly Rate | Pay Point     | Status              |
|                     | 1005      | REDSHAW, Kevin                   |      | \$22.70     | Factory       | No Birthdate        |
| ✓                   | 1020      | GARDINER, Anne                   |      | \$22.70     | Factory       | No Birthdate        |
| ✓                   | 1051      | BLUE, Wendy                      | 29   | \$22.70     | Office        |                     |
| •                   | 1056      | PURPLE, Astrid                   |      | \$22.70     | Office        | No Birthdate        |

# Open the first pay period for the 2024–25 tax year and reset accumulators

**Note:** Only reset accumulators for the new tax year ONCE within a company. When this option is selected the accumulators for ALL employees within ALL pay period frequencies (selected or not) will be reset.

• **Tax:** Ensure that the **Period** and **Year** indicators are selected. The 'Open' process will attempt to determine when a new tax year has started and set these indicators accordingly based on the first Employee Payment Date entered which is on or after 1 April 2024.

|             | Period | Year |
|-------------|--------|------|
| Tax:        |        | •    |
| Costing:    |        |      |
| Deductions: |        | •    |
| KiwiSaver:  |        |      |

• **Costing:** Ensure that the **Period** indicator is selected. If your company financial year begins on 1 April 2024 then also select the **Year** indicator.

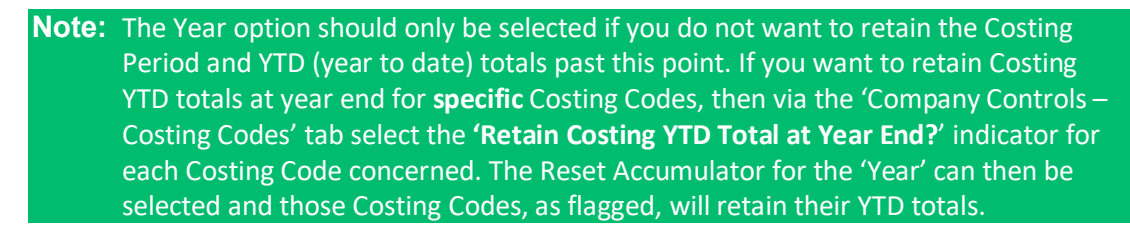

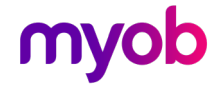

- Deductions: This applies to the deductions that are not flagged as 'PAYE / KiwiSaver / Student Loan / Child Support (CSE, NCP)' on the deduction master record, e.g., Social Club etc. Ensure that the Period indicator is selected and select Year to reset the YTD accumulators for these deductions.
- KiwiSaver: Ensure that the Period indicator is selected. If your KiwiSaver reporting year starts in April (as indicated on the 'Company Controls Company' tab) ensure that the 'KiwiSaver Year' indicator is selected. You can select your KiwiSaver reporting year within the 'Company Controls Company' tab. This is for YTD reporting figures such as on the Payslip YTD balances section.

The KiwiSaver Reporting period can either be April or July. If July is selected on the 'Company Controls' tab then, for your first pay in July, the KiwiSaver 'Year' indicator will be automatically selected.

### **OPTIONAL: Delete 'terminated' employees**

When you open your first pay for the new tax year, you can choose to delete employees who have a termination date. If you want to do this, enter a threshold date, such as 1 April 2024, so that all employees terminated before this date will be deleted.

| oyees a            | applicat                       | le for o                         | deletion                                |
|--------------------|--------------------------------|----------------------------------|-----------------------------------------|
| base du<br>ess for | ved fro<br>Iring th<br>this pa | m the p<br>e Close<br>y period   | bayroll<br>ayroll<br>d.                 |
| termina<br>sh date | ted en<br>before               | iployee                          | s                                       |
|                    | ess for<br>termina<br>ish date | terminated em<br>ish date before | terminated employee<br>ish date before: |

All information regarding the terminated employees will be removed from the payroll company (for example, Accumulators, Timesheet History) once the Pay Period is 'Closed'. Make sure you have a copy of the Employee Listing or have generated an extract file of employees to be deleted prior to opening the first pay period, as detailed in Process 1 in this document.

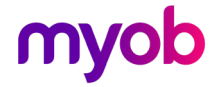